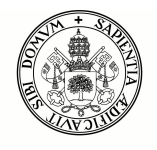

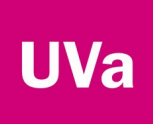

# Guía de instalación y configuración de la VPN de la UVa en UBUNTU<sup>1</sup>

<sup>&</sup>lt;sup>1</sup>La UVa no da soporte al uso de FortiClient sobre linux. De hecho, ni siquiera Fortinet (el fabricante del software) da soporte sobre el producto Fortinet-VPN. Esta guía debe considerarse únicamente como un apoyo a la instalación del software.

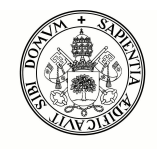

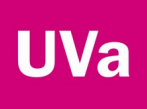

## **Instalar Forticlient VPN**

Desde el propio UBUNTU, con un navegador accedemos a la página de descargas del software forticlient. Existen varias versiones del software, en concreto, necesitaremos la versión VPN forticlient, y en nuestro caso el paquete .deb, que es el apropiado para UBUNTU.

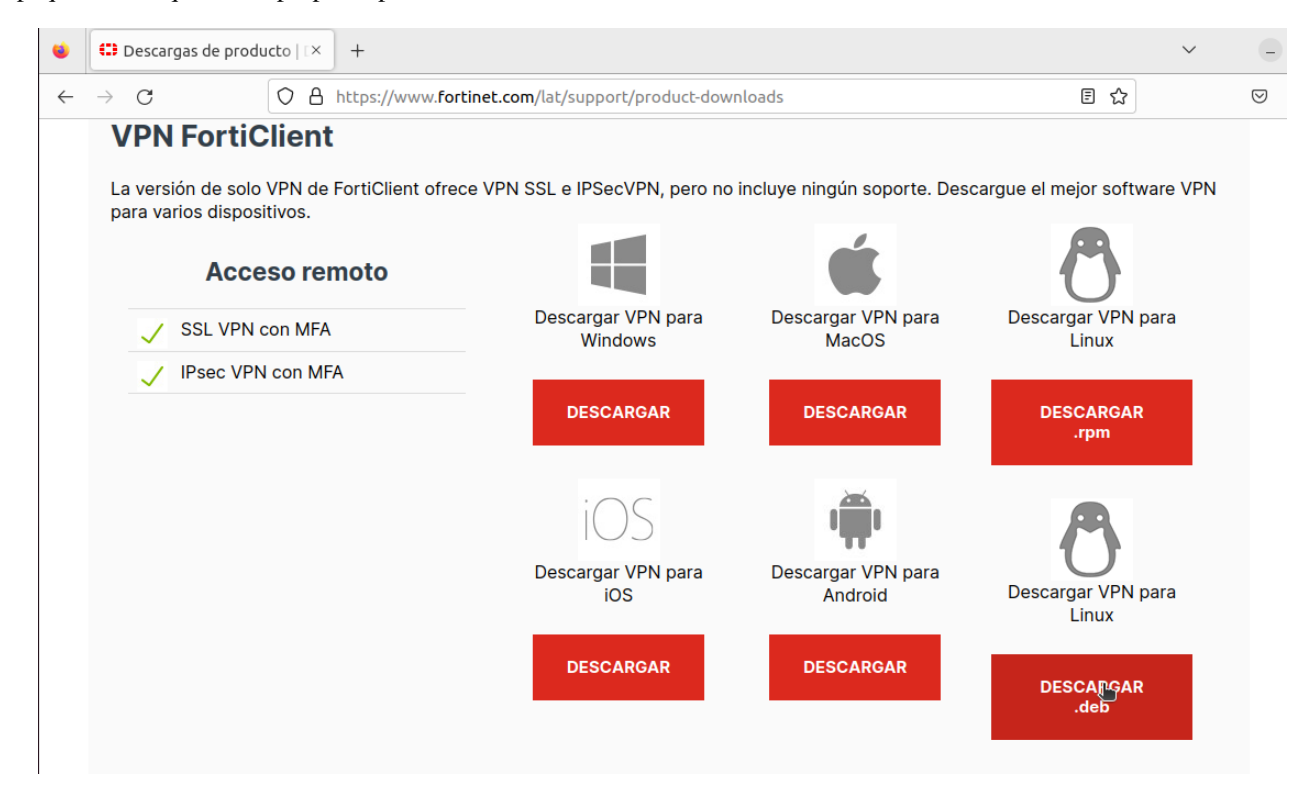

Una vez pulsemos sobre el icono adecuado, el software comenzará a descargar, en este momento, la última versión disponible es la 7.0.7, y funciona correctamente con el servidor VPN de la Uva. Podremos ver que el software se está descargando porque el icono de descargas de la barra de tareas de Firefox muestra un indicador de descargas.

Tras un breve lapso de tiempo, el icono cambia y nos permite abrir directamente la localización en la cual ha descargado el paquete.

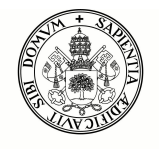

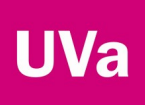

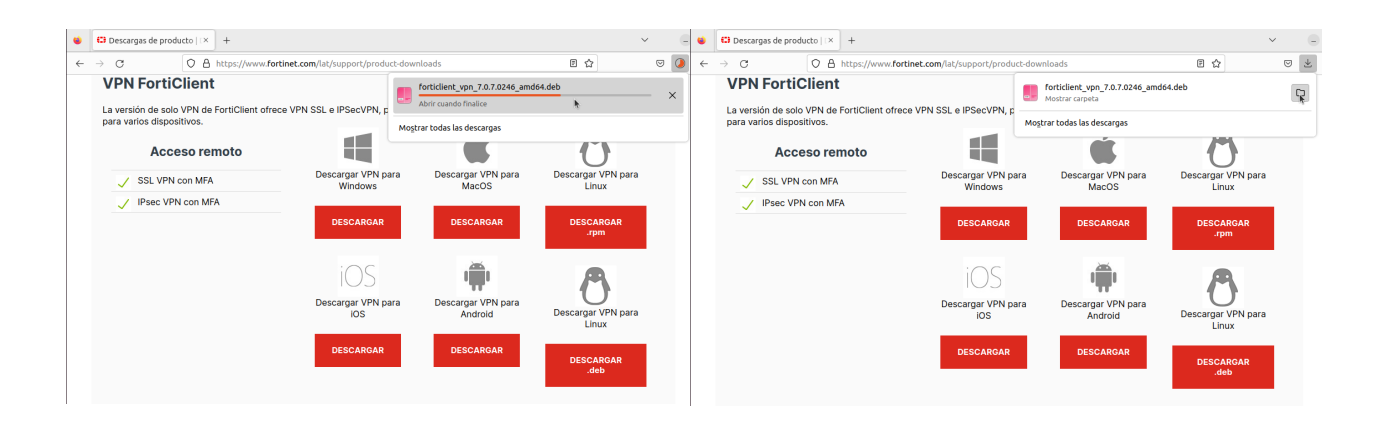

En este punto, podremos seleccionar el paquete e instalarlo en nuestra máquina. Por defecto, el sistema intenta abrir el paquete con el gestor de archivadores, pero como lo que queremos es instalarlo, pulsaremos con el botón de la derecha encima del archivo y seleccionaremos "Abir con otra aplicación", seleccionando después "Instalar Software". Una vez en el instalador de software, simplemente pulsaremos el botón de instalar.

| ۷            | Descargas de producto   IX + |                                                            | `              | ~               | -       |
|--------------|------------------------------|------------------------------------------------------------|----------------|-----------------|---------|
| $\leftarrow$ |                              | scargas : Q E - O                                          | ×              | ${igsidential}$ | $ \pm $ |
|              | () Recientes                 |                                                            |                |                 |         |
|              | ★ Favoritos fortic           | Abrir con Gestor de archivadores                           | jor software \ | /PN             |         |
|              | Carpeta personal 7.0.7.0     | Abrir (pn otra aplicación                                  |                |                 |         |
|              | amd6                         | Cortar Ctrl+X                                              |                |                 |         |
|              | Descargas                    | Copiar Ctrl+C                                              |                |                 |         |
|              |                              | Mover a                                                    | ar VPN para    |                 |         |
|              |                              | Copiar en                                                  | _inux          |                 |         |
|              | 🛋 Imágenes                   | Mover a la papelera Supr                                   |                |                 |         |
|              | Música                       | Cambiar nombre F2                                          | CARGAR         |                 |         |
|              |                              | Comprimir                                                  | .rpm           |                 |         |
|              | 🗎 Vídeos                     | Extraer aquí                                               |                |                 |         |
|              | 💼 Papelera                   | Destacar                                                   |                |                 |         |
|              |                              | Propiedades Ctrl+I                                         | •••            |                 |         |
|              | + Otras ubicaciones          |                                                            |                |                 |         |
|              |                              |                                                            |                |                 |         |
|              |                              |                                                            | ar VPN para    |                 |         |
|              |                              |                                                            | Linux          |                 |         |
|              |                              |                                                            |                |                 |         |
|              |                              | «forticlient_vpn_7.0.7.0246_amd64.deb» seleccionado (135,8 |                |                 |         |
|              |                              |                                                            | .deb           |                 |         |
|              |                              |                                                            |                |                 |         |
|              |                              |                                                            |                |                 |         |

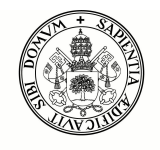

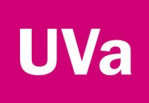

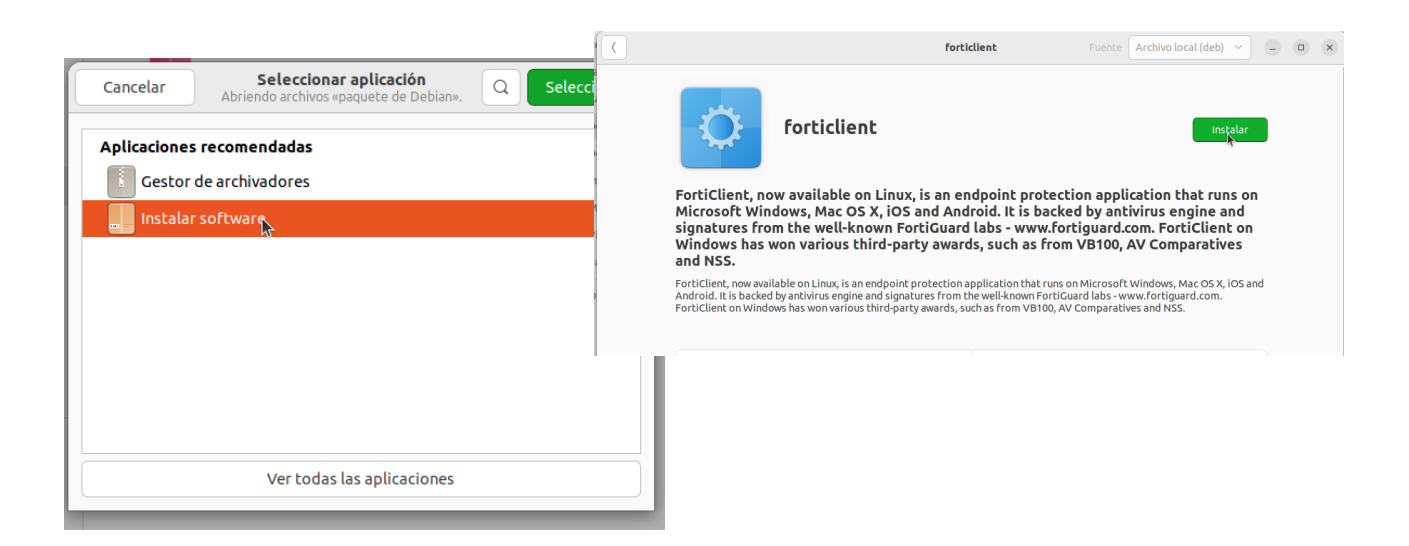

Una vez pulsemos Instalar, el sistema nos pedirá que nos autentiquemos en nuestra máquina, ya que es un requisito para poder instalar software en UBUNTU.

| Γ                    | Se necesita a<br>Necesita autenticarse p<br>conf | <b>utenticación</b><br>ara instalar software no<br>able | 0                                                                                                    | forticlient |                                                                                                    | Cancelar<br>Preparando |
|----------------------|--------------------------------------------------|---------------------------------------------------------|----------------------------------------------------------------------------------------------------|-------------|----------------------------------------------------------------------------------------------------|------------------------|
| ow<br>nd<br>om<br>we | Chema González                                   |                                                         | forticlient @                                                                                                    |             |                                                                                                    |                        |
| aila<br>d b<br>Jow   |                                                  |                                                         | Forticlient, now available on Linux, is an endpoint protection application that run<br>Microsoft Windows, Mac O S, JOS and Android. It is backed by antihruis engine an<br>signatures from the well-known FortiGuard labs - www.fortiguard.com. FortiClient<br>Windows has won various third-party awards, such as from VB100, AV Comparative<br>and NSS.<br>Forticlient, now available on Linus, is an endpoint protection application but run on Microsoft Windows, Mac OS X, J<br>Addid to Backed by attrins engine ad ignature from the well-known FortiGuard labs - www.fortiguard.com. FortiClient<br>Compared to the second second |             | ndpoint protection application that runs on<br>froid. It is backed by antivirus engine and<br>1 labs - www.fortiguanck.com. FortiCilent on<br>ds, such as from VB100, AV Comparatives<br>applications that runs on Microsoft Winkdow, Marc OS, Ki OS and<br>the welf-Novem Forticard Labs - www fortigrand.com.<br>wch as from VB100, AV Comparatives and MSS. |                        |
|                      | ?                                                |                                                         |                                                                                                    | 135,8 MB    | 0                                                                                                    |                        |

## Configurar el cliente de VPN

Una vez instalado el software en la máquina, buscamos la aplicación Forticlient (dentro del menú de aplicaciones) y lo abrimos. Al abrir el software, nos indicará que el software es gratuito y que no incluye soporte por parte del fabricante, y tendremos que aceptar este hecho.

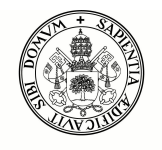

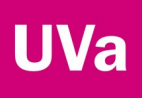

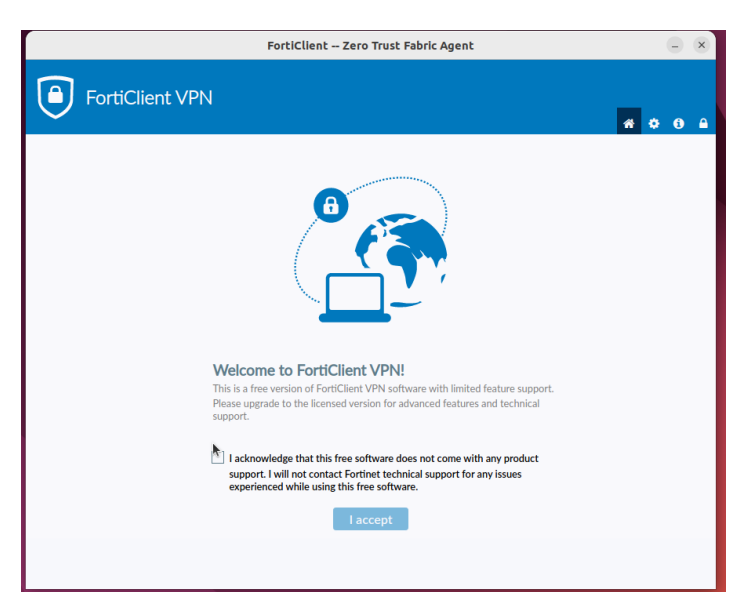

La primera vez que abramos Forticlient, no tendremos configurado ningún perfil de VPN, de modo que deberemos crear uno, Acto seguido, deberemos configurar uno, para ello pulsaremos en "Create VPN".

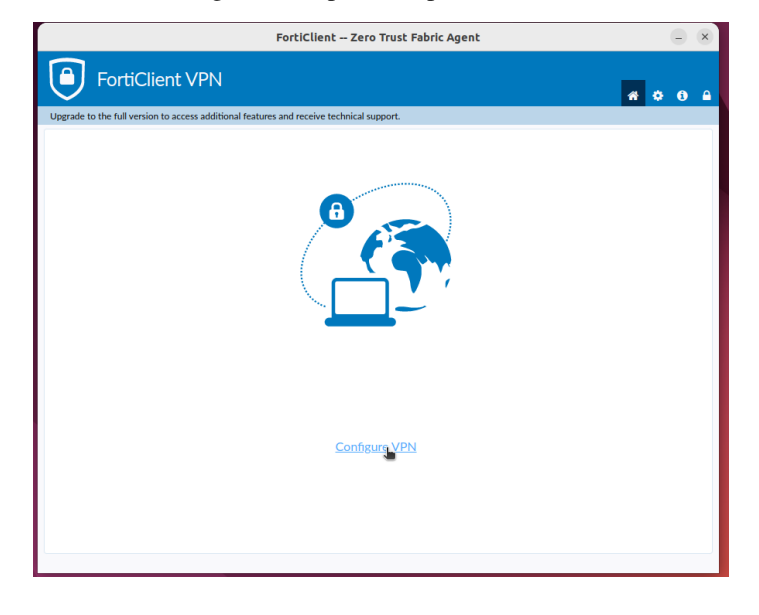

En este punto, se nos abrirá una nueva pantalla donde configuraremos los parámetros de la VPN de la UVa, que son los siguientes:

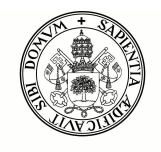

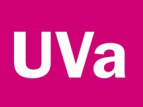

|                                                          | FortiClient Zero Trust Fabric Agent            | - ×             |
|----------------------------------------------------------|------------------------------------------------|-----------------|
| FortiClient VPN                                          |                                                | <b># \$ 9 A</b> |
| Upgrade to the full version to access additional feature | s and receive technical support.               |                 |
| New VPN                                                  | Connection                                     |                 |
| VPN                                                      | SSL-VPN XML                                    |                 |
| Connection Name                                          | UVa                                            |                 |
| Description                                              | Conexión VPN de la UVa                         |                 |
| Remote Gateway                                           | rpx.uva.es       *         +Add Remote Gateway |                 |
| Client Certificate                                       | O None O Prompt                                |                 |
| Authentication                                           | O Prompt on login O Save login O Disable       |                 |
|                                                          | Cancel                                         |                 |
|                                                          |                                                |                 |

Una vez configurado pulsaremos en "Save", lo cual nos llevará directamente a la ventana de conexión, donde ya tendremos que meter nuestro nombre de usuario y contraseña de la Uva.

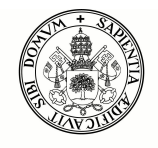

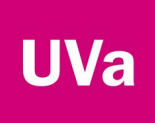

## **Conexión a la VPN**

Una vez hagamos el proceso de configuración (que sólo se hará una vez), cada vez que arranquemos FortiClient entraremos en la ventana en la cual tenemos que introducir nuestro nombre de usuario y contraseña UVa.

| FortiClient Zero Trust Fabric Agent                                                      | e     | ) (x) |
|------------------------------------------------------------------------------------------|-------|-------|
| FortiClient VPN                                                                          | * • • |       |
| Upgrade to the full version to access additional features and receive technical support. |       |       |
| VPN Name<br>Username<br>Passwod                                                          |       |       |

Si pulsamos "Connect" directamente comenzará el proceso de conexión. La primera vez que nos conectemos, el sistema nos indicará que ha fallado la verificación del servidor y nos pide que confirmemos que que aceptamos el servidor, por lo cual deberemos pulsar en "OK".

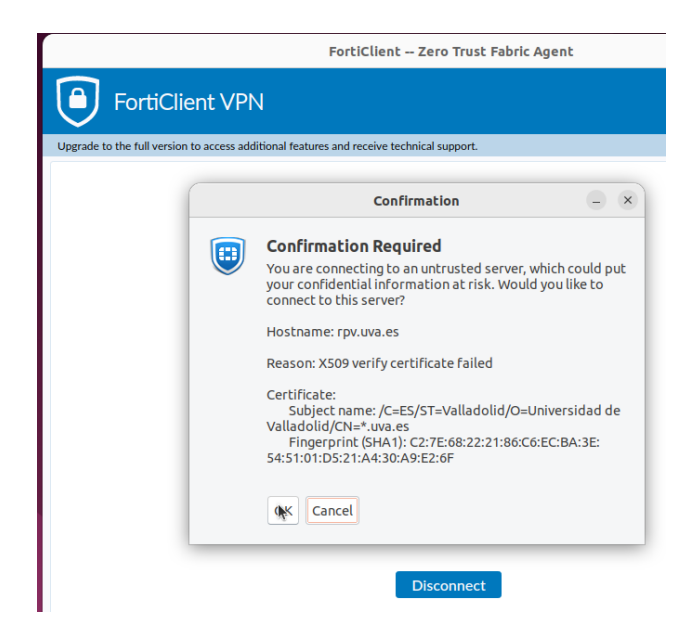

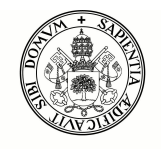

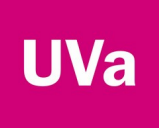

Una vez aceptemos, si hemos introducido bien el nombre de usuario y contraseña, se establecerá la VPN y estará operativa hasta que desconectemos o el sistema cierre la conexión por inactividad.

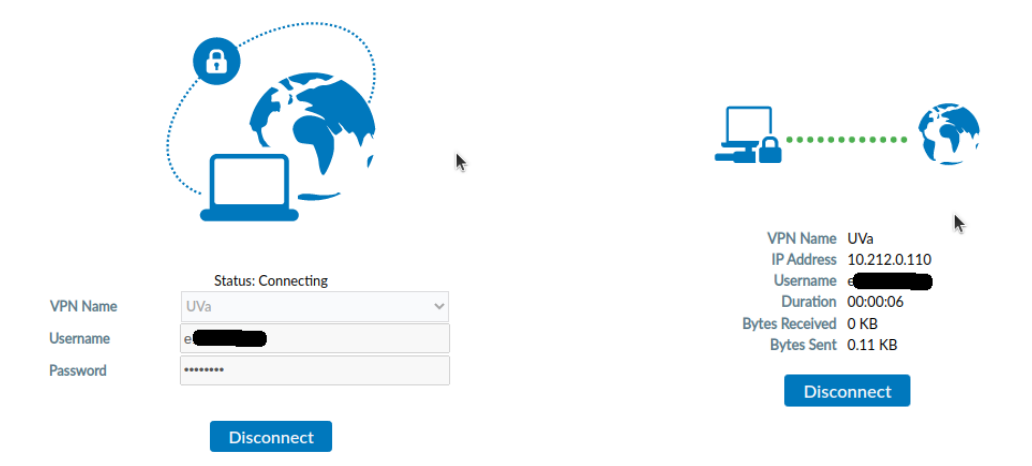

## Desconexión de la VPN

Para cerrar la VPN, deberemos pulsar en cualquier momento el botón "Disconnect". En el caso de que hayamos minimizado la ventana de conexión o la hayamos cerrado, siempre podremos volver bien a cargar la aplicación de nuevo, o bien podremos pulsar el icono de FortiClient en la barra de tareas.

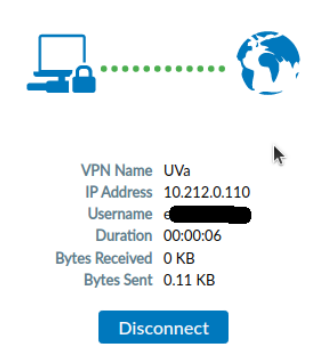